Finn ut hvordan du tilpasser behandlingsdatoen for lojalitetsbestillingen (LRP).

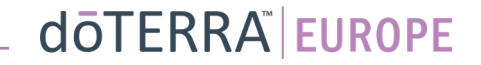

### To måter å navigere til den månedlige lojalitetsbestillingen (LRP) på

(2)

0

8

Ē

Varsler

Min konto

Mitt kontor

Mine bestillinger

Registrer et medlem

Logg ut

1. Via hjemmesiden:

• Klikk på den lilla «Legg til»knappen i boksen for månedlige lojalitetsbestillinger.

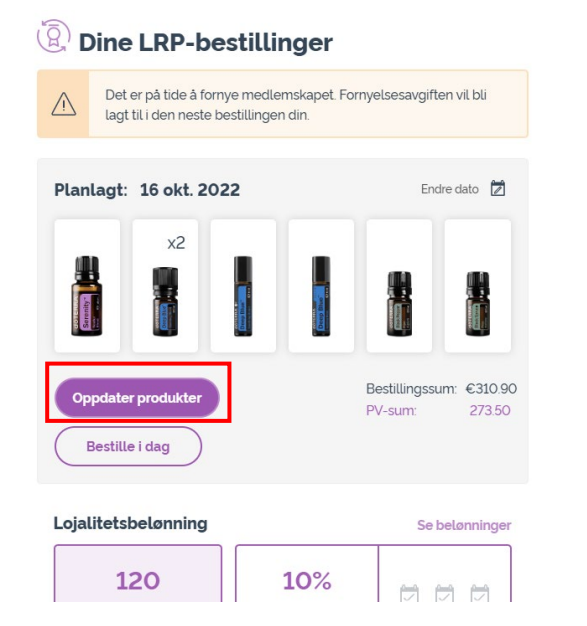

2. Via rullegardinmenyen «Min konto»:

- Hold markøren over «Min konto» og klikk på «Mine lojalitetsbestillinger». .
- Klikk på «Administrer bestilling». .

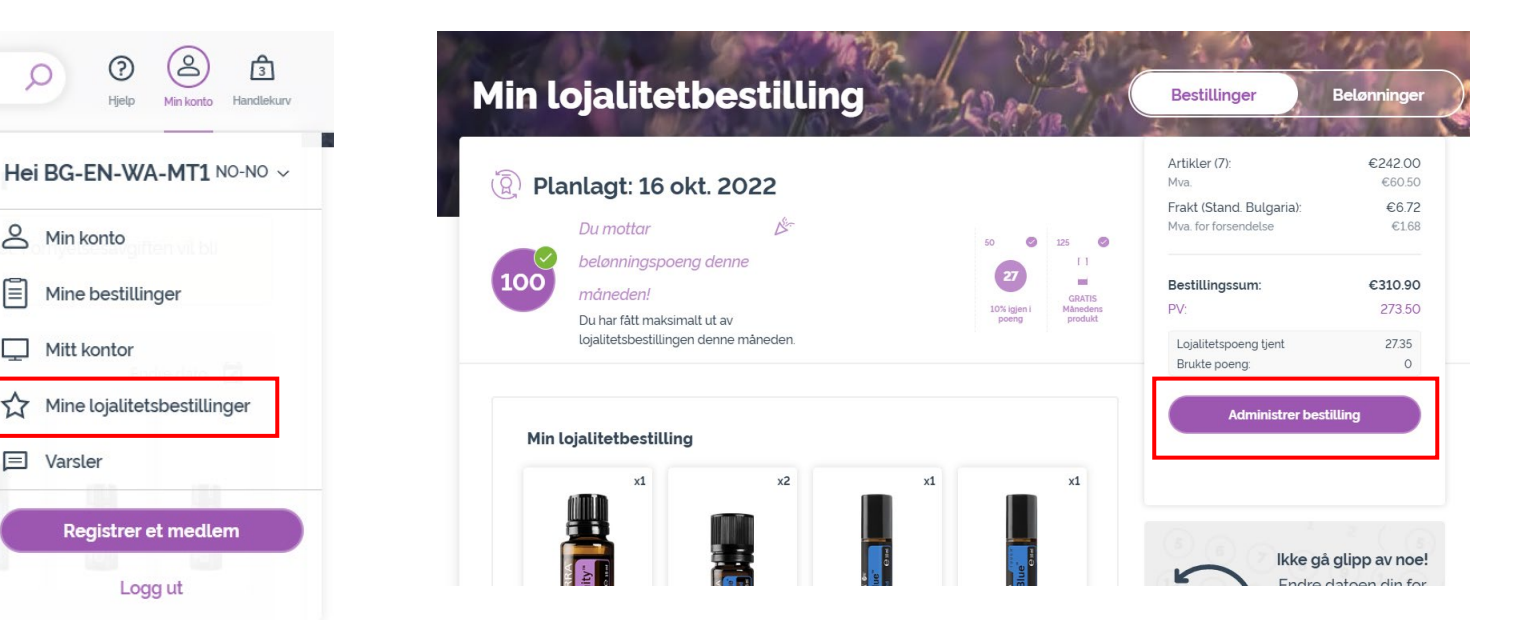

### doterra europe

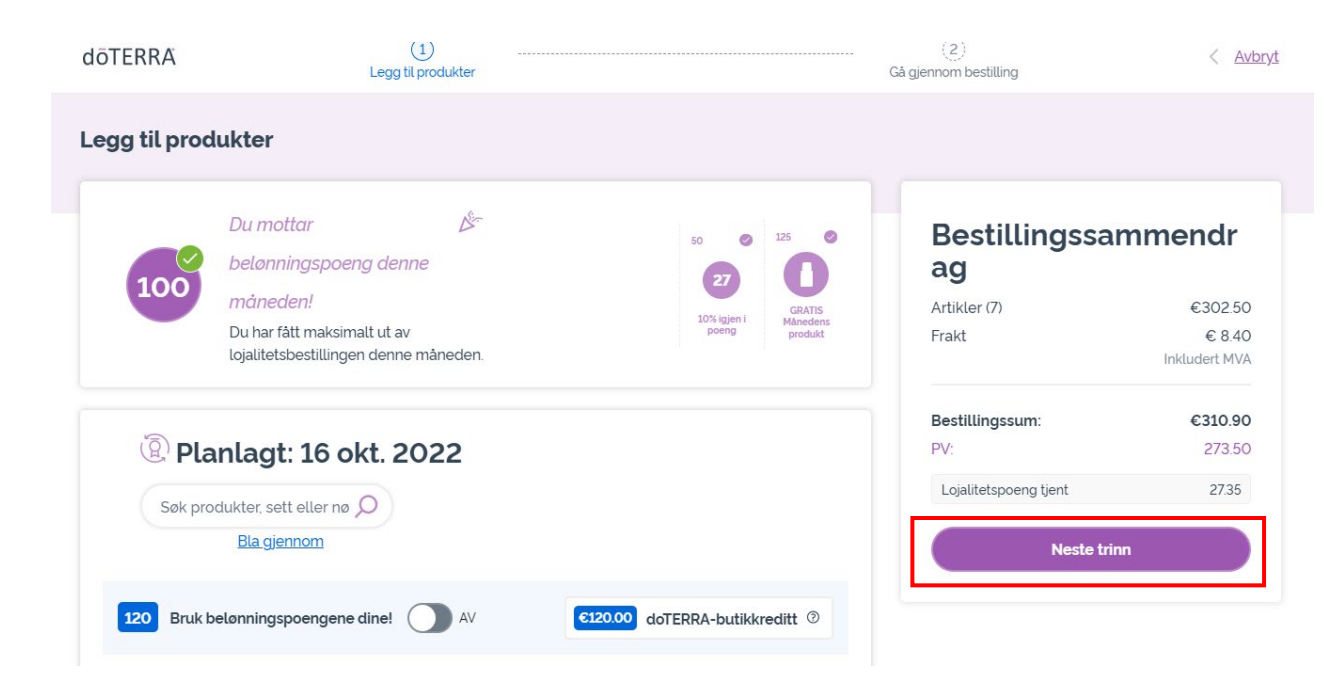

-

#### Klikk på «Neste trinn» i LRP-bestillingen.

## Bla ned til bunnen av siden og klikk på «Endre dato».

| Leveringsadresse<br>BG-EN-WA-MT1, do not ship, 00000, Do Not Ship, Sweden,                                                                                                    | ~          |
|----------------------------------------------------------------------------------------------------|------------|
| Constant Constant Con | ~          |
| Bankoverføring                                                                                                    | ~          |
| 6120.00 doTERRA-butikkreditt                                                                                                    | 0          |
| Varsler<br>EUMT.10663636@doterraservice.com (e-post)                                                                                                    | ~          |
| Din neste behandlingsdato er<br>Din neste behandlingsdato er<br>16 okt. 2022                                                                                                    | Endre dato |

dōterra

Velg ønsket behandlingsdato og klikk deretter på «Endre dato».

X

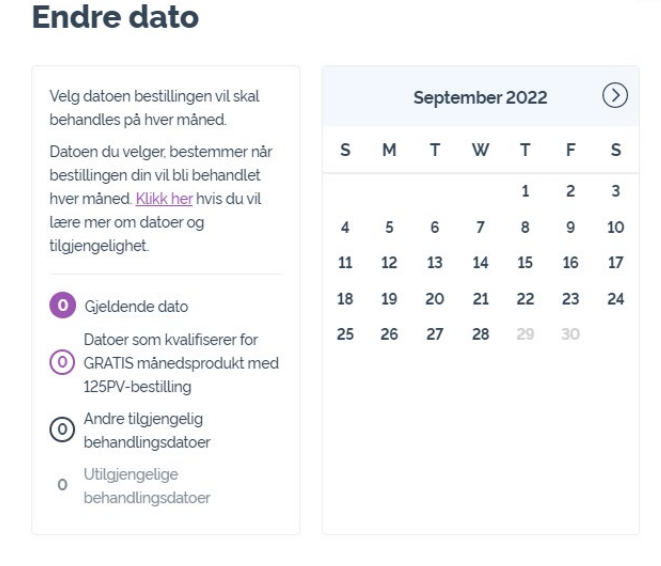

Endre dato

Behold gjeldende behandlingsdato

-

Når du er ferdig med å endre behandlingsdatoen, klikker du på «Behandle den [processing date]».

## Bestillingssammendr ag

| Artikler (7)          | €302.50       |
|-----------------------|---------------|
| Frakt                 | € 8.40        |
|                       | Inkludert MVA |
| Bestillingssum:       | €310.90       |
| PV:                   | 273.50        |
| Lojalitetspoeng tjent | 27.35         |

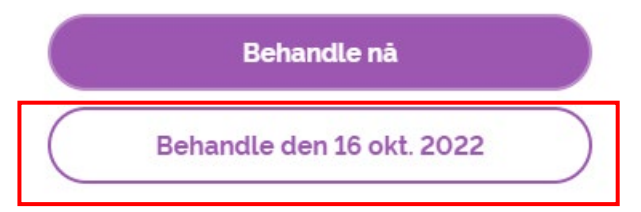

### doterra